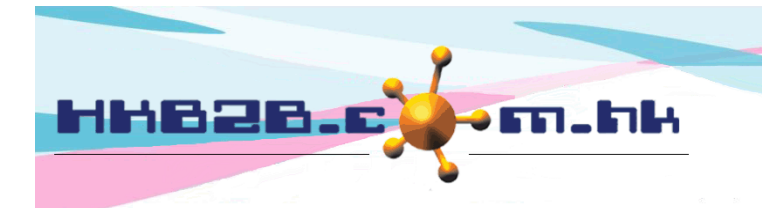

HKB2BLimited 香港灣仔軒尼斯道 48-62 號上海實業大廈 11 樓 1102 室 Room 1102, Shanghai Industrial Investment Building, 48-62 Hennessy Road, Wan Chai, Hong Kong Tel: (852) 2520 5128 Fax: (852) 2520 6636 Email: cs@hkb2b.com.hk Website: http://hkb2b.com.hk

# **Member Application Form**

Members can directly fill in application forms with mobile tablets.

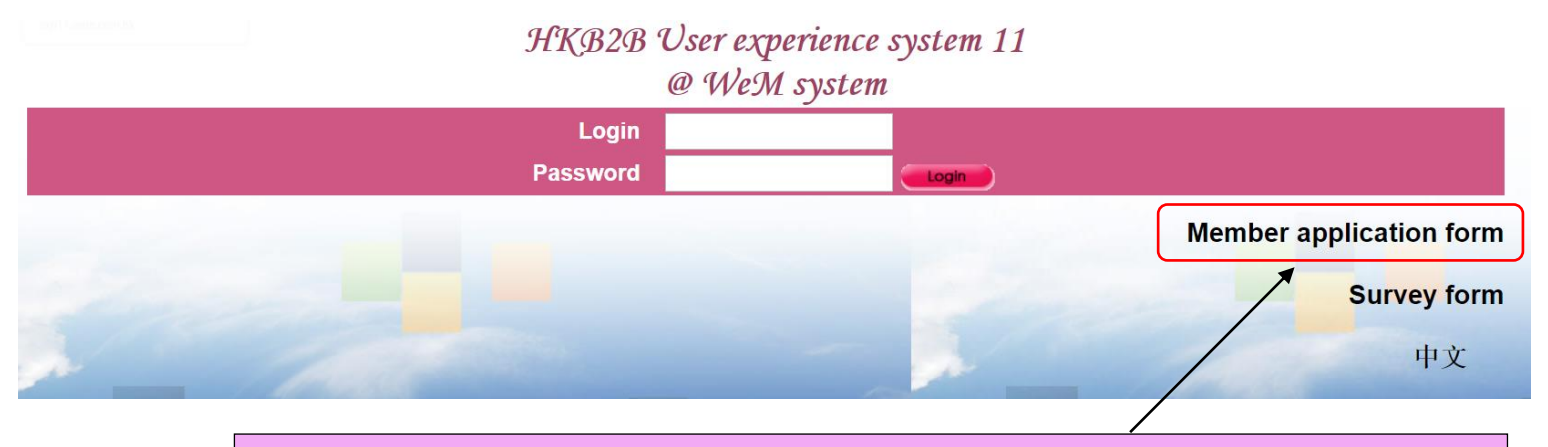

Click <Member application form> in the login page, and hand over the tablet to the member.

#### HKB2B User experience system 11

| Member name  會員名稱                                                                              | ○ Mr 先生 ○ Ms 小姐 ○ Mrs 女士 ○ 博士        |                                              |                       |  |  |  |
|------------------------------------------------------------------------------------------------|--------------------------------------|----------------------------------------------|-----------------------|--|--|--|
| *At least input 1 member name field 最少輸入 1 會員名孫鬪位                                              |                                      |                                              |                       |  |  |  |
| Last name 英文姓氏                                                                                 |                                      |                                              |                       |  |  |  |
| English name 英文名                                                                               |                                      |                                              |                       |  |  |  |
| Chinese name 中文姓名                                                                              |                                      |                                              |                       |  |  |  |
| Personal information 個人資料                                                                      |                                      |                                              |                       |  |  |  |
| Identity card 身份證                                                                              |                                      |                                              |                       |  |  |  |
| Gender 性別                                                                                      | ○ Male 男 ○ Fem                       | ale 女                                        |                       |  |  |  |
| Birth day 出生日                                                                                  | Day 日 • / Month 月 •                  | / (Day 日 / Month 月 / Year 年)                 |                       |  |  |  |
| Age group 年齡組別                                                                                 | ○ 18 or below<br>18 或以下              | ○ 19 to 28<br>19 至 28                        | 29 to 38<br>29 至 38   |  |  |  |
|                                                                                                | ○ 39 to 48<br>39 至 48                | ○ 49 to 58<br>49 至 58                        | 59 or above<br>59 或以上 |  |  |  |
|                                                                                                | 🔀 Clear selection 清                  | 余選擇                                          |                       |  |  |  |
|                                                                                                |                                      |                                              |                       |  |  |  |
|                                                                                                |                                      | Membership 會籍                                |                       |  |  |  |
| Join date 加入日期                                                                                 | 2019年10月29日                          |                                              |                       |  |  |  |
| Join shop 加入分店                                                                                 | ● CWB<br>○ TST                       | ⊙мк                                          | ○ Central             |  |  |  |
| Receive Promotion Materials in<br>宣傳資料                                                         | ○ English 英文<br>区 Clear selection 清豫 | ○ Chinese 中文 ○ No promotion materials<br>☆選擇 | 不要宣傳資料                |  |  |  |
| Remark 備註                                                                                      |                                      |                                              |                       |  |  |  |
| Please press submit to review your input<br>請按確定來複核閣下的輸入                                       |                                      |                                              |                       |  |  |  |
| Members can fill in their personal information and click <submit> to submit the form.</submit> |                                      |                                              |                       |  |  |  |

#### HKB2B User experience system 11

|                                     | Member application form  會員申請表格                                                 |  |  |  |  |  |  |
|-------------------------------------|---------------------------------------------------------------------------------|--|--|--|--|--|--|
| Member name 會員名稱                    | Mr                                                                              |  |  |  |  |  |  |
| Last name 英文姓氏                      | Mary                                                                            |  |  |  |  |  |  |
| English name 英文名                    | Chan                                                                            |  |  |  |  |  |  |
| Chinese name 中文姓名                   |                                                                                 |  |  |  |  |  |  |
|                                     |                                                                                 |  |  |  |  |  |  |
|                                     | Personal information 個人資料                                                       |  |  |  |  |  |  |
| Identity card 身份證                   |                                                                                 |  |  |  |  |  |  |
| Gender 性別                           | Female 女                                                                        |  |  |  |  |  |  |
| Birth day 出生日                       | 2-Mar-1990                                                                      |  |  |  |  |  |  |
| Age group 年齡組別                      | 29 - 38                                                                         |  |  |  |  |  |  |
| Ray_Facebook                        |                                                                                 |  |  |  |  |  |  |
| Ray_Skin Type                       |                                                                                 |  |  |  |  |  |  |
| Ray_How to know our shop?           |                                                                                 |  |  |  |  |  |  |
|                                     | Contact 際終                                                                      |  |  |  |  |  |  |
|                                     |                                                                                 |  |  |  |  |  |  |
| Home telephone 任宅電話                 |                                                                                 |  |  |  |  |  |  |
| Office telephone 辦公室電話              |                                                                                 |  |  |  |  |  |  |
| Mobile telephone 流動電話               |                                                                                 |  |  |  |  |  |  |
| Email 電郵                            |                                                                                 |  |  |  |  |  |  |
| Home address 住宅地址                   |                                                                                 |  |  |  |  |  |  |
| Office address 辦公室地址                |                                                                                 |  |  |  |  |  |  |
| Mailing address 郵寄地址                | Do not mail out materials 不要郵寄資料                                                |  |  |  |  |  |  |
| Country 國家                          | Unspecified 沒註明                                                                 |  |  |  |  |  |  |
|                                     |                                                                                 |  |  |  |  |  |  |
|                                     |                                                                                 |  |  |  |  |  |  |
| Join date 加入日期                      | Members can click <submit> after verifying their personal information.</submit> |  |  |  |  |  |  |
| Receive Promotion Materials in 宣傳資料 |                                                                                 |  |  |  |  |  |  |
| Remark 備註                           |                                                                                 |  |  |  |  |  |  |
|                                     |                                                                                 |  |  |  |  |  |  |

## HKB2B User experience system 11

### Member application terms and conditions 會員申請條款與條件 私隱政策 為了可提供有關你護理組合的通告及更新資訊,我們的服務及產品,以至我們合作夥伴的服務及產品的最新優惠及推廣(包括旅遊、餐飲、娛樂、服裝、保健美 容、教育、家居、交通、銀行、保險及其他消費類產品及服務),我們將繼續使用你的聯絡資料,包括你的姓名、電郵地址、通訊地址、電話號碼、手機號碼 等,送上此等資訊,以作直接促銷。 此申請表格填寫的個人資料戰將用於市場推廣用途。此申請表格中填寫的個人資料有可能會轉交其他機構,以作宣傳推廣用途。 本人,現僅此聲明並同意,本人已細心閱讀及明白上述的私隱政策,以及就本人的理解,此表格中填寫的全部資料是正確無誤的。 Personal Data (Privacy) Ordinance We intend to use your personal data (name, telephone number, address and email) for direct marketing your beauty portfolio, our services and our products as well as the latest offers and promotion information on the servers and products of our partners. However, we cannot so use your personal data without your, consent. Please press submit and then sign 請按確定然後簽署 Back 返回 Submit 確定 Members would click <Save> when they agree to the terms and conditions. HKB2B User experience system 11 🔇 Back 巡照 🕢 Reset 重設 🕤 Save 儲存 Please sign and press save to confirm the signature <//> After that they can sign on the tablet and click <Save>. The tablet can now be returned to the consultant.

Information of the member will be kept confidential in the entire process. No one will be able to view their information.

HKB2B User experience system 11

|                                                                     | Member application form                         | -                                                       |                                   |
|---------------------------------------------------------------------|-------------------------------------------------|---------------------------------------------------------|-----------------------------------|
|                                                                     | Please login to new member                      |                                                         |                                   |
| Login<br>Password                                                   | 👔 Submit 🛛 Cancel                               | If there are duplicated m<br>the duplicated data will b | ember information,<br>be deleted. |
| Consultants will have to login to<br>The system will show the new m | finish adding the new n<br>nember code when the | member.<br>process is completed.                        |                                   |

### To setup the member application form, go to Desktop System > Member > Member record > Display

| Member field display                                                                                                    |                                      |                   |                     |                   |                            |                                                                               |
|----------------------------------------------------------------------------------------------------|--------------------------------------|-------------------|---------------------|-------------------|----------------------------|-------------------------------------------------------------------------------|
|                                                                                                    | Details                              |                   | <u>New m</u>        | New member        |                            |                                                                               |
| Member field                                                                                                    | Member record                        | Booking / Invoice | Member record       | Booking / Invoice | Member<br>application form | Member application<br>form PDF page break<br>(Selected field on<br>next page) |
| Join shop Select All                                                                                                    | ✓                                    | ✓                 | ✓                   | <b>v</b>          |                            |                                                                               |
| Member group Select All                                                                                                    | ✓                                    | $\checkmark$      | ✓                   | $\checkmark$      |                            |                                                                               |
| Member code Select All                                                                                                    | $\checkmark$                         | $\checkmark$      | $\checkmark$        | $\checkmark$      |                            |                                                                               |
| Full name Select All                                                                                                    | <ul><li>✓</li></ul>                  |                   | <ul><li>✓</li></ul> |                   |                            |                                                                               |
| Last name Select All                                                                                                    |                                      |                   |                     |                   |                            |                                                                               |
| First name Select All                                                                                                    |                                      |                   |                     |                   |                            |                                                                               |
| Check the appropr                                                                                                    | iate boxes und                       | ler member app    | lication form.      |                   | ✓                          |                                                                               |
| The selected fields will be displayed in the application form                                                                                                    |                                      |                   |                     |                   | <b>V</b>                   |                                                                               |
|                                                                                                    |                                      | yea in the applie |                     |                   |                            |                                                                               |
| Member application form Check the appropriate boxes under PDF page break.   The selected fields will be displayed on the next page.                                                                                                    |                                      |                   |                     |                   |                            |                                                                               |
| PDE page break (Term                                                                                                    | <u>setup</u><br>is and conditions of | n nevt nade)      |                     |                   |                            |                                                                               |
| 入                                                                                                    |                                      | <u>Thext page</u> |                     |                   |                            |                                                                               |
| <sup>11280000</sup><br>為了可提供有關你護理組合的通告及更新資訊,我們的服務及產品,以至我們合作夥伴的服務及產品的最新優惠及推廣(包括旅遊、餐飲、娛樂、服裝、保健美容、教育、家居、交通、銀行、保險及其他消費類產品及服務),我們將繼續使用你的聯絡資料,包括你的姓名、電郵地址、通訊地址、電話號碼、手機號碼等,送上此等資訊,以作直接促銷。                                                                                                    |                                      |                   |                     |                   |                            |                                                                               |
| 此申請表格填寫的個人資料戰將用於市場推廣用途。此申請表格中填寫的個人資料有可能會轉交其他機構,以作宣傳推廣用途。                                                                                                    |                                      |                   |                     |                   |                            |                                                                               |
| 本人,現僅此聲明並同意,本人已細心閱讀及明白上述的私隱政策,以及就本人的理解,此表格中填寫的全部資料是正確無誤的。                                                                                                    |                                      |                   |                     |                   |                            |                                                                               |
| Personal Data (Privacy) Ordinance                                                                                                    |                                      |                   |                     |                   |                            |                                                                               |
| We intend to use your personal data (name, telephone number, address and email) for direct marketing your beauty portfolio, our services and our products as well as the latest offers and promotion information on the servers and products of our partners. However, we cannot so use your personal data without your consent. |                                      |                   |                     |                   |                            |                                                                               |
| All personal data provided herein are collected for the purpose of marketing promotion. The personal data provided herein maybe transferred to any                                                                                                    |                                      |                   |                     |                   |                            |                                                                               |
| entities, representatives, a                                                                                                    | assigns and employ                   | Users can se      | etup Terms and      | Conditions in t   | he member an               | plication form.                                                               |
| I hereby declare and consent that I have carefully Click <submit> after entering the terms and conditions.<br/>misleading to the best of my knowledge.</submit>                                                                                                    |                                      |                   |                     |                   |                            |                                                                               |
|                                                                                                    |                                      |                   |                     |                   |                            |                                                                               |

1 Submit

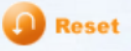